# UserManual ... to unblock YouthLinks on corporate devices

|   |              |                                                | _          |                               |             | _                                              |           |                               |
|---|--------------|------------------------------------------------|------------|-------------------------------|-------------|------------------------------------------------|-----------|-------------------------------|
|   | Deut         | tsche Post DHL<br>ip                           | English    | →Q Advanced                   | Services    | ŵ                                              | Z         | لەرمە<br>1.0 م                |
|   | REC          | UEST IT                                        |            |                               |             | HOME                                           | CATAL     | OG INVENTORY SUPPORT          |
|   | 54           | arch Knowledge Base and                        | Service Ca | talog                         | Log         | a ticket for further a                         | assistanc | 50                            |
|   | <b>م</b>     | 2, search                                      |            |                               | 4           | Get Support                                    |           |                               |
|   |              |                                                |            |                               |             |                                                |           |                               |
|   | Serv         | vice Catalog                                   |            |                               |             |                                                |           |                               |
|   |              | DESKTOP SERVICES                               |            |                               | <b>1</b> 00 | OLLABORATION SER                               | MCES      |                               |
| × | <del>4</del> | Windows as a<br>Service (Waa5 –<br>Windows 10) | 6          | Backup & Recovery<br>(Druva)  | 贸           | DPDHLApp Center<br>(DMAC)                      | S         | Skype for Business<br>(UCC)   |
|   | 100 CM       | myCSM                                          | Ö          | Hartware [G88, CSI,<br>CC DE] | S           | UCC Telephony<br>Option (Germany -<br>Bonn HQ) | ŝ         | Central Fileshare<br>Service  |
|   | ē            | Printer Management                             | ø          | Software                      | @           | Global Email                                   | õhare     | iShare/eShare<br>(Sharepoint) |
|   |              | DENTITY SERVICES                               |            | _                             | GMS         | Global Mobility<br>(BlackBerry<br>Dynamics)    | 8         | myShare eFile                 |
|   | A            | Cloud Identity &<br>Mobile Application         | 2          | Certificate<br>Management     | •3. •       |                                                | _         |                               |

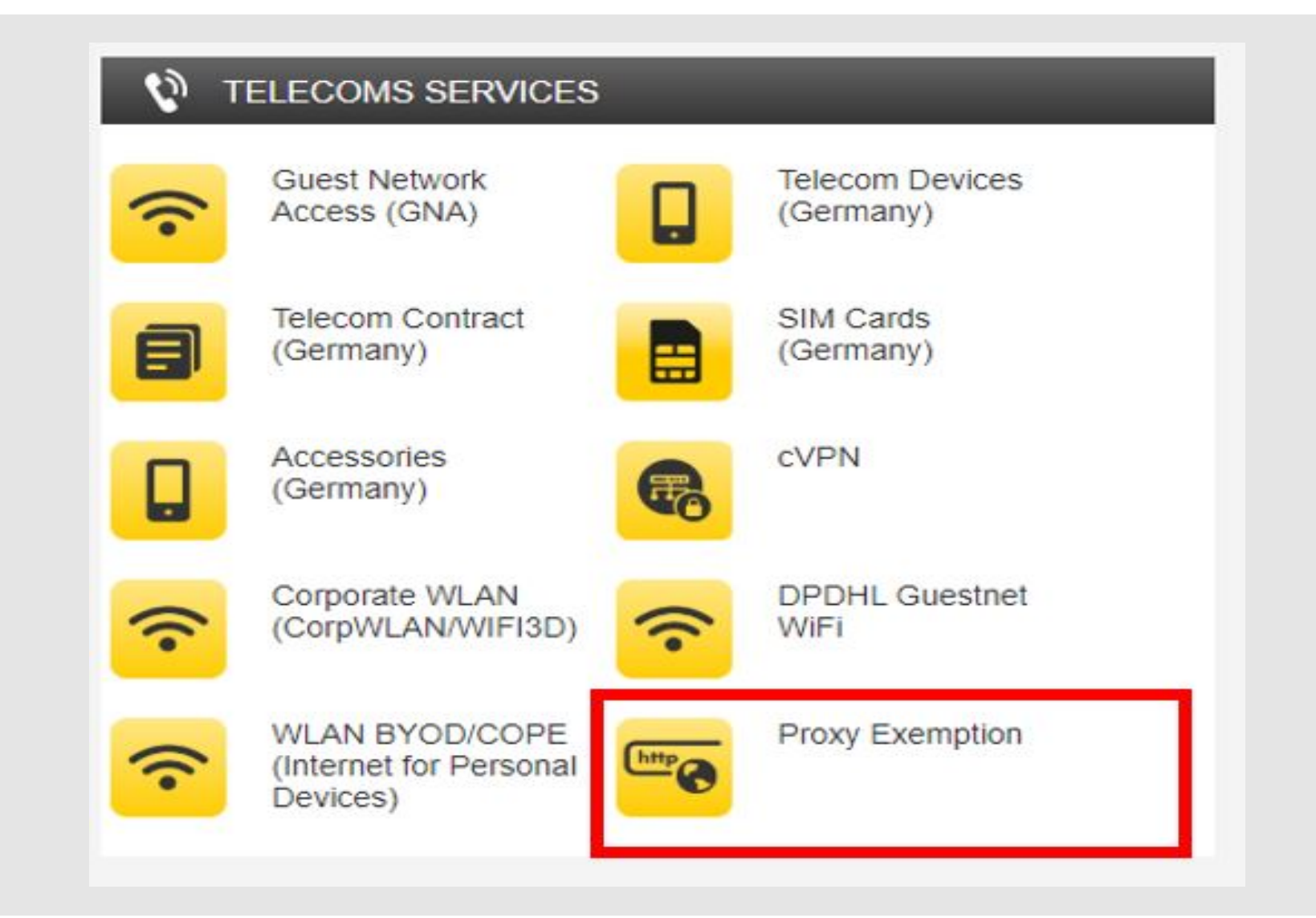

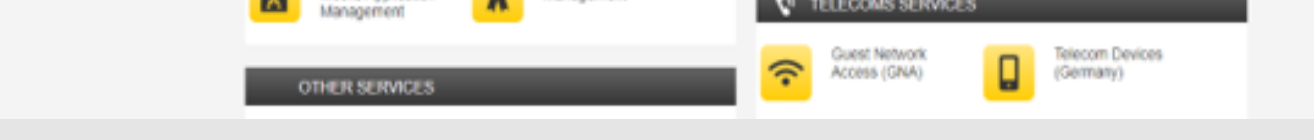

### **Request IT**

### **Proxy Exemption**

Go to Request IT using your corporate device (Click **here**).

Choose the option "Proxy Exemption" in the **Telecoms Services** sector.

|                             | Request IT > Catalog > Proxy Exemption > Proxy Exemption Request                                                                                                    |
|-----------------------------|----------------------------------------------------------------------------------------------------|
| Name 🔺                      | Request access to websites blocked by proxy due to network policy                                                                                                    |
| Name                        | Name of Internet Site that user requests access to     Order this Item       https://sos-youthlinks.workplace.com/work/landia     Nover Now                                                                                                |
| Proxy Exemption Extension   | URL of site that user requests access to sos-youthlinks.workplace.com/work/landing/inpu Shopping Cart                                                                                                    |
| Proxy Exemption Request     | Site Category More information Social Networking                                                                                                    |
| Proxy Exemption Termination | Link<br>Click here for finding out which category the Site<br>has you want to access: zscaler.com                                                                                                    |
|                             | Justification for requested exemption       Please unlock the category "Social Networking" as it will       be needed for customer interaction. Specificly for       cooperation with international partners of the GoTeach       program. |

### **Proxy Exemption Request**

Choose the product: "Proxy Exemption Request"

### Fill theForm

Fill in the form as desribed on the **following page** and click "order now".

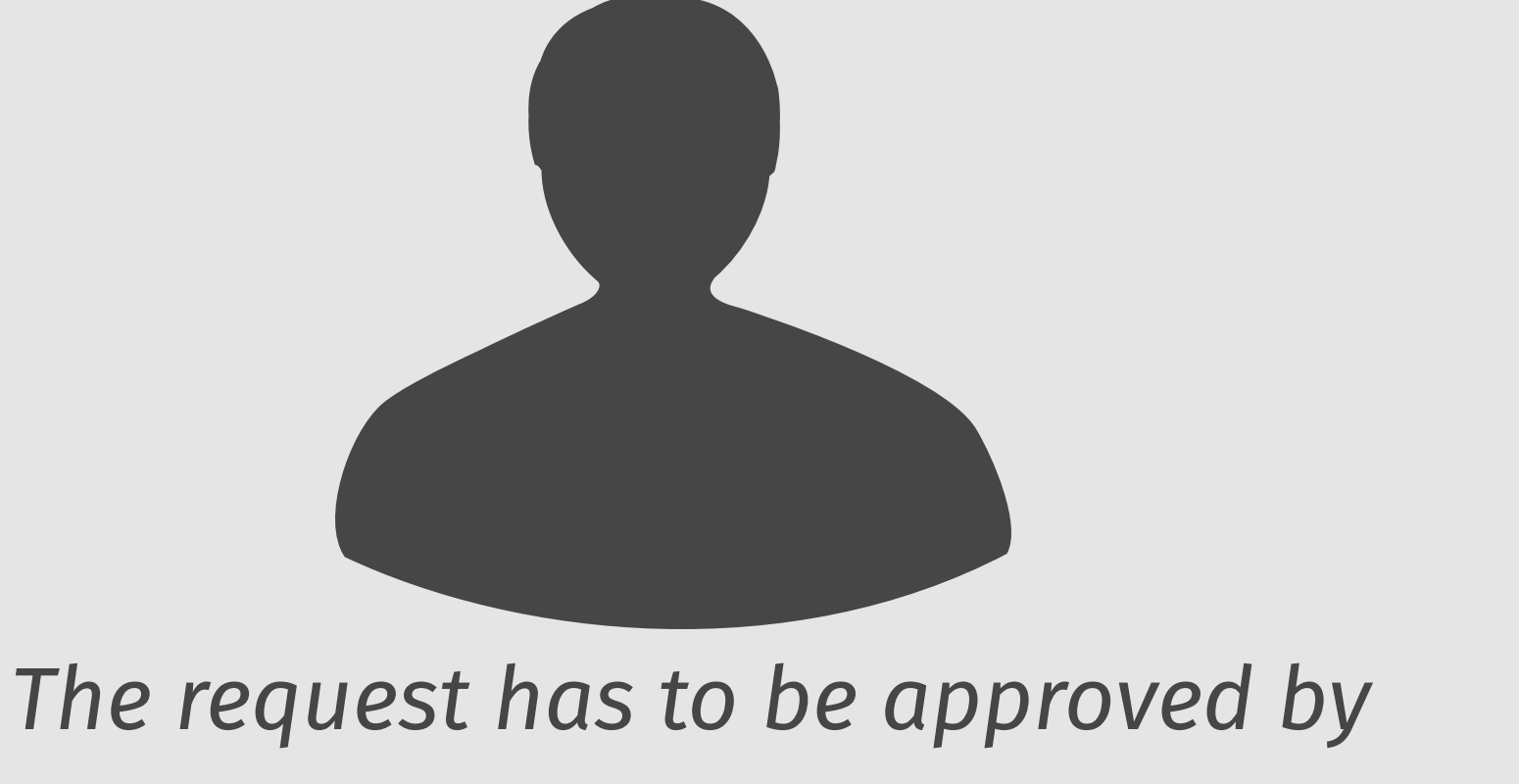

your manager.

The request will be forwarded to the CISO-representative.

### Mail your Manager

### Approval

Please **inform your manager** in a seperate mail Your request about the reasons for the request and attach not, pleas the letter from the GoTeach Team Bonn.

Your request should be accepted. If not, please get in contact with your manager.

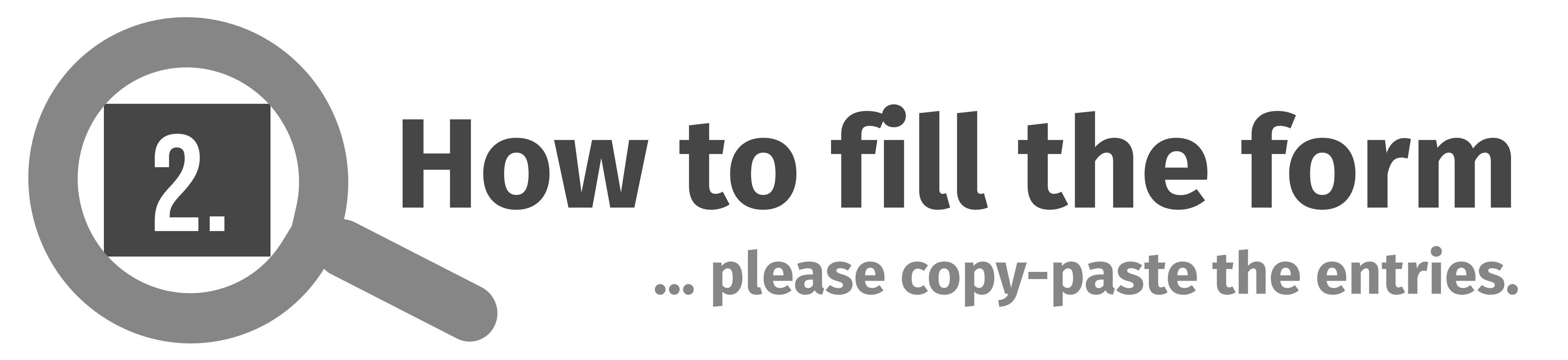

Request IT > Catalog > Proxy Exemption > Proxy Exemption Request

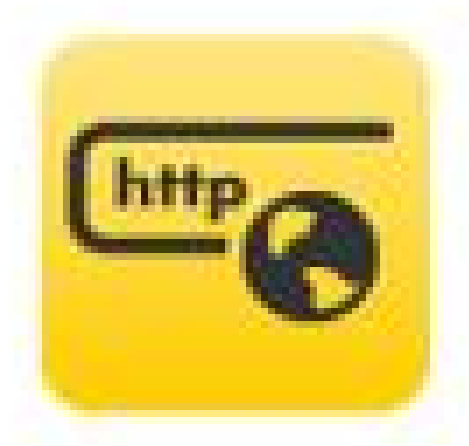

### **Proxy Exemption Request**

Request access to websites blocked by proxy due to network policy

Name of Internet Site that user requests access to

Order this Item Delivery time not available

https://sos-youthlinks.workplace.com/work/landii

### URL of site that user requests access to

sos-youthlinks.workplace.com/work/landing/inpu

#### Site Category

More information

Social Networking

#### Link

Click here for finding out which category the Site has you want to access: zscaler.com

#### Justification for requested exemption

Please unlock the category "Social Networking" as it will be needed for customer interaction. Specificly for cooperation with international partners of the GoTeach program.

|      | Norder Now    |  |
|------|---------------|--|
|      | M Add to Cart |  |
|      |               |  |
| Sho  | pping Cart    |  |
| Emph |               |  |

### Name of the Site:

https://sos-youthlinks.workplace.com/work/landing/input/

### **URL:**

https://sos-youthlinks.workplace.com/work/landing/input/

## Site Category:

Social Networking

### Justification for request exemption:

Please unlock the category "Social Networking" as it will be needed for customer interaction. Specifically for cooperation with international partners of the GoTeach program.